## **DoSA–3D Installation Guide**

| Conserve of Solineed & Actuator - Solenced     Recu     Recu | Col Naget Start Start St | 2024-04-11<br>zgitae@gmail.com |
|----------------------------------------------------------------------------------------------------|----------------------------------------------------------------------------------------------------|--------------------------------|
| Strate Fields     Yold Mounty (inn)     V-Bir Moving (inn)     Moving Inglacement                                                                                                    | Perce Y1         12.627 N           Ferce Z :         6.0210 N           32 Stelenoid [] 79201 S25 512:0LID.                                                                                                    |                                |

### First Installation vs. Update

| ltems                | First Installation                 | Update                             |  |  |  |  |
|----------------------|------------------------------------|------------------------------------|--|--|--|--|
| ONELAB               | Download<br>Installation (copy)    | Х                                  |  |  |  |  |
| DoSA-3D installation | Download<br>Installation (execute) | Download<br>Installation (execute) |  |  |  |  |
| Preferences          | DoSA-3D Preferences                | Х                                  |  |  |  |  |

### There is no need to refer to this installation manual when updating.

The update is completed only by executing the DoSA-3D installation file.

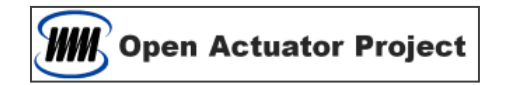

### **PC Recommended Specifications**

- > CPU : 4 Core and above
- > RAM : 16GB and above

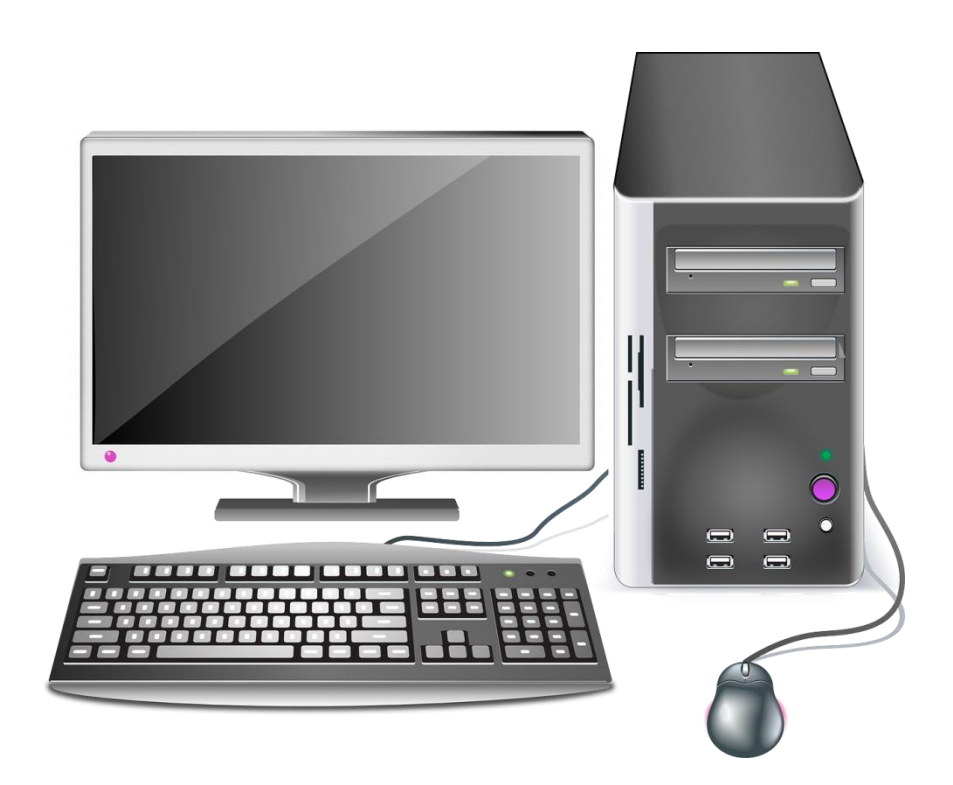

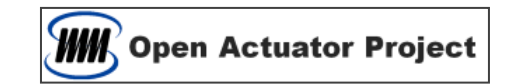

### **ONELAB** Installation

#### ONELAB download

- http://onelab.info/
- Download the ONELAB archive file for Windows at the bottom of the page.

#### Getting started

- 1. Download the ONELAB software bundle:
  - Desktop version for Windows, Linux, macOS (x86) or macOS (ARM)
  - Mobile version for Android and iOS
  - Source code

#### ONELAB Installation

- Unzip the archive and copy it to a location of your choice.

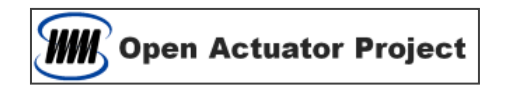

### **Download the DoSA-3D**

- Download the DoSA-3D Installation file
  - https://solenoid.or.kr/index\_dosa\_open\_3d\_eng.html

| File Download      | - DoSA-3D Installation File (First Installation) : <u>DoSA-3D_Setup_v0.9.15.zip</u><br>- DoSA-3D Update File (Reinstallation) : <u>DoSA-3D_Update_v0.9.15.zip</u>                                                             |
|--------------------|----------------------------------------------------------------------------------------------------|
| Installation Guide | - Installation Guide Video : <u>https://youtu.be/7CGu60M-r9Y</u><br>- Installation Guide File : <u>DoSA-3D_Install_Guide_ENG.pdf</u>                                                                                          |
| Usage Guide        | <ul> <li>Drawing work guide before simulation : <u>Drawing_Guide_ENG.pdf</u></li> <li>Solenoid Example File : <u>DoSA-3D_Solenoid_Sample_ENG.zip</u></li> <li>VCM Example File : <u>DoSA-3D_VCM_Sample_ENG.zip</u></li> </ul> |

• Download the DoSA-3D\_Setup\_v(x.x.x.x).zip and Unzip it.

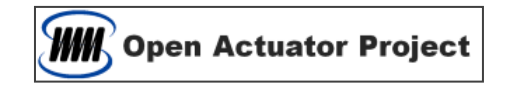

### **Install the DoSA**

- > Install the DoSA-3D
  - Start to install the DoSA-3D\_Setup\_v(x.x.x.x).exe.

#### Problem of "windows protected your pc"

• Windows 10 has a protect function of a install file that don't have a digital signature. This screen appears because DoSA is not included due to the cost of digital signature.

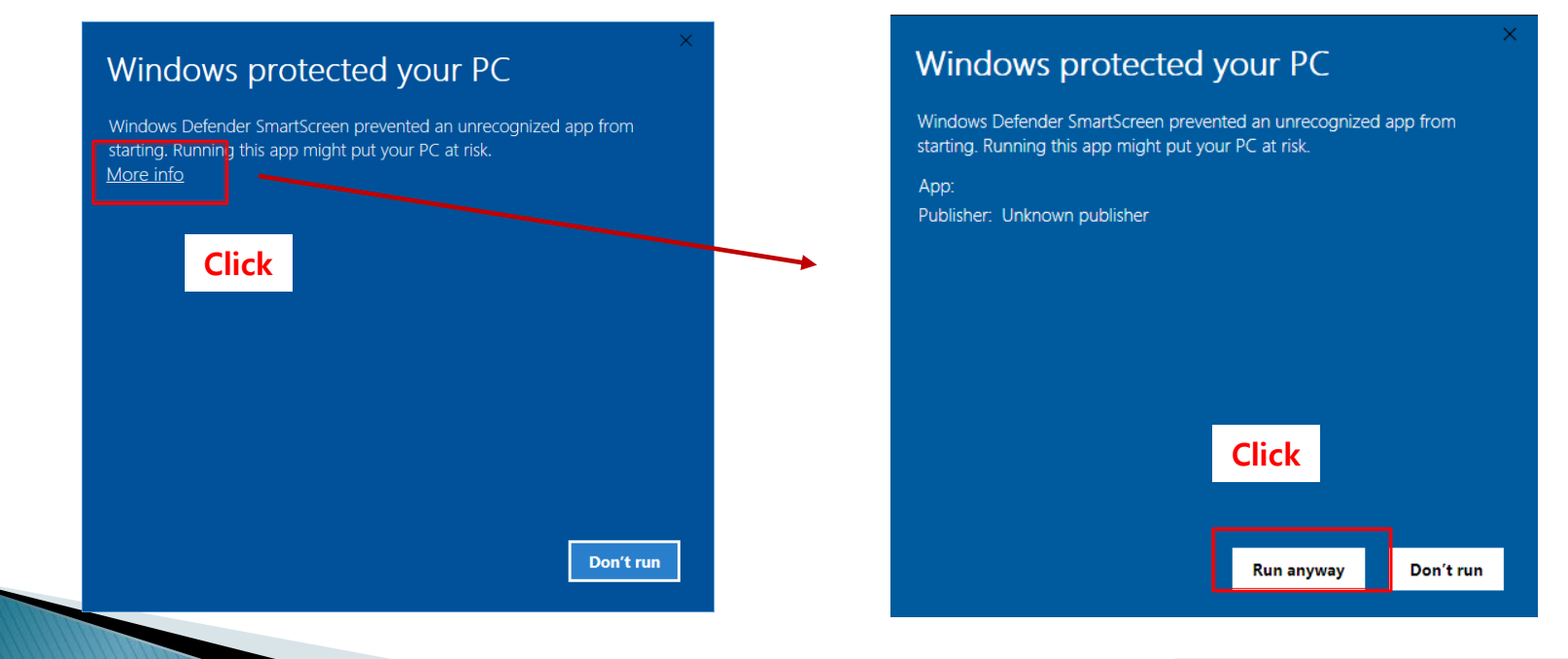

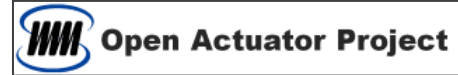

### **Run the DoSA**

- First Run
  - Run DoSA-3D icon on desktop
  - Proceeds differently depending on the notification window

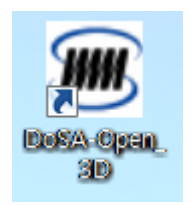

| Case 1 | 경고 전<br>The configuration file can not be found.<br>The program can run after finishing configuration.<br>확인 |             | Go to next page                                                              |
|--------|----------------------------------------------------------------------------------------------------|-------------|------------------------------------------------------------------------------|
| Case 2 | 경고<br>DoSA requires installation of Net Framework V4.5<br>Do you want to go to download page?<br>확인          | 5 or later. | Framework Version issues<br>Go to Last page<br>Of Net Framework Installation |

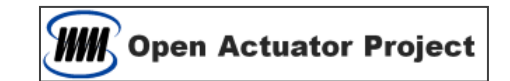

### **DoSA Settings**

#### Program Setting

- In case of the first execution, the warning window on the right side appears.
- First, Create a DoSA working directory in the appropriate location.
- When you close the warning window, the following configuration window appears.

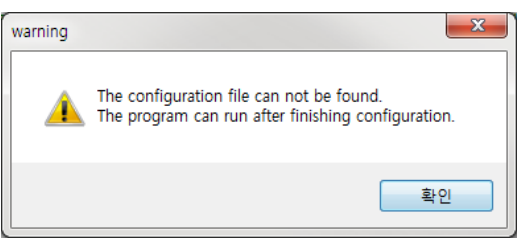

Copen Actuator Project

• In the Setting window, select the working directory and the Gmsh.exe path.

|                    | Setting                                                                                                    | DoSA working directory                                                                                                    |
|--------------------|----------------------------------------------------------------------------------------------------|----------------------------------------------------------------------------------------------------|
|                    | Directories<br>Working Directory : D:\#Gitae_Work\#DoSA-Open_3D_Work<br>Gmsh,exe Path : D:\#Program_Files\#onelab-Windows64\#gmsh,ex | <ul> <li>[ Caution ]</li> <li>- C drive is not available</li> <li>(but C:₩users₩username directory is available)</li> </ul> |
| Language selection | ETC<br>Language : Korean<br>Mesh Size Percent : 5 %                                                                                  |                                                                                                    |
|                    | ( = Mesh Size / Model Size )<br>Actuator Type : Solenoid -                                                                           | OK Gmsh.exe Path                                                                                                    |
|                    |                                                                                                    |                                                                                                    |

### **Finish installation**

#### DoSA-3D installation complete

• When the following window appears after setting up, installation is complete.

#### Install upgrades

- No need to install ONELAB
- No configuration work required
- Just need to install DoSA-3D

| 🖻 Design toolkit of Solenoid & Actuator |           |      |        |      |        |       |       |            |         |         |         |       |      |  |
|-----------------------------------------|-----------|------|--------|------|--------|-------|-------|------------|---------|---------|---------|-------|------|--|
| FILE                                    | Menu      |      |        |      |        |       |       |            |         |         |         |       |      |  |
|                                         | -         |      | 6      | -    | ~      | New   | 4     | N:         |         | -       | ?       | 0     |      |  |
| New                                     | Open      | Save | SaveAs | Coll | Magnet | Steel | Force | Stroke     | Current | Setting | Help    | About |      |  |
| <u> </u>                                | FIL       | .E   | 5      |      | DESIGN | 5     |       | EXPERIMENT | r ng    |         | SETTING | Fig.  | <br> |  |
|                                         |           |      |        |      |        |       |       |            |         |         |         |       |      |  |
|                                         |           |      |        |      |        |       |       |            |         |         |         |       |      |  |
|                                         |           |      |        |      |        |       |       |            |         |         |         |       |      |  |
|                                         |           |      |        |      |        |       |       |            |         |         |         |       |      |  |
|                                         |           |      |        |      |        |       |       |            |         |         |         |       |      |  |
|                                         |           |      |        |      |        |       |       |            |         |         |         |       |      |  |
|                                         |           |      |        |      |        |       |       |            |         |         |         |       |      |  |
| 📰 <b>2</b> 4                            | <u>19</u> |      |        |      |        |       |       |            |         |         |         |       |      |  |
|                                         |           |      |        |      |        |       |       |            |         |         |         |       |      |  |
|                                         |           |      |        |      |        |       |       |            |         |         |         |       |      |  |
|                                         |           |      |        |      |        |       |       |            |         |         |         |       |      |  |
|                                         |           |      |        |      |        |       |       |            |         |         |         |       |      |  |
|                                         |           |      |        |      |        |       |       |            |         |         |         |       |      |  |
|                                         |           |      |        |      |        |       |       |            |         |         |         |       |      |  |
|                                         |           |      |        |      |        |       |       |            |         |         |         |       |      |  |
|                                         |           |      |        |      |        |       |       |            |         |         |         |       |      |  |
|                                         |           |      |        |      |        |       |       |            |         |         |         |       |      |  |
|                                         |           |      |        |      |        |       |       |            |         |         |         |       |      |  |
|                                         |           |      |        |      |        |       |       |            |         |         |         |       |      |  |
|                                         |           |      |        |      |        |       |       |            |         |         |         |       |      |  |
|                                         |           |      |        |      |        |       |       |            |         |         |         |       |      |  |
| L                                       |           |      |        |      |        |       |       |            |         |         |         |       | <br> |  |

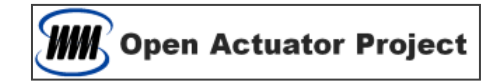

### [Ref.] Net Framework installation

#### Net Framework Install

- If Net Framework is not installed in the system, the alert window(shown below) appears.
- If you click Okay button, the download page of Net Framework 4.5 will appear.

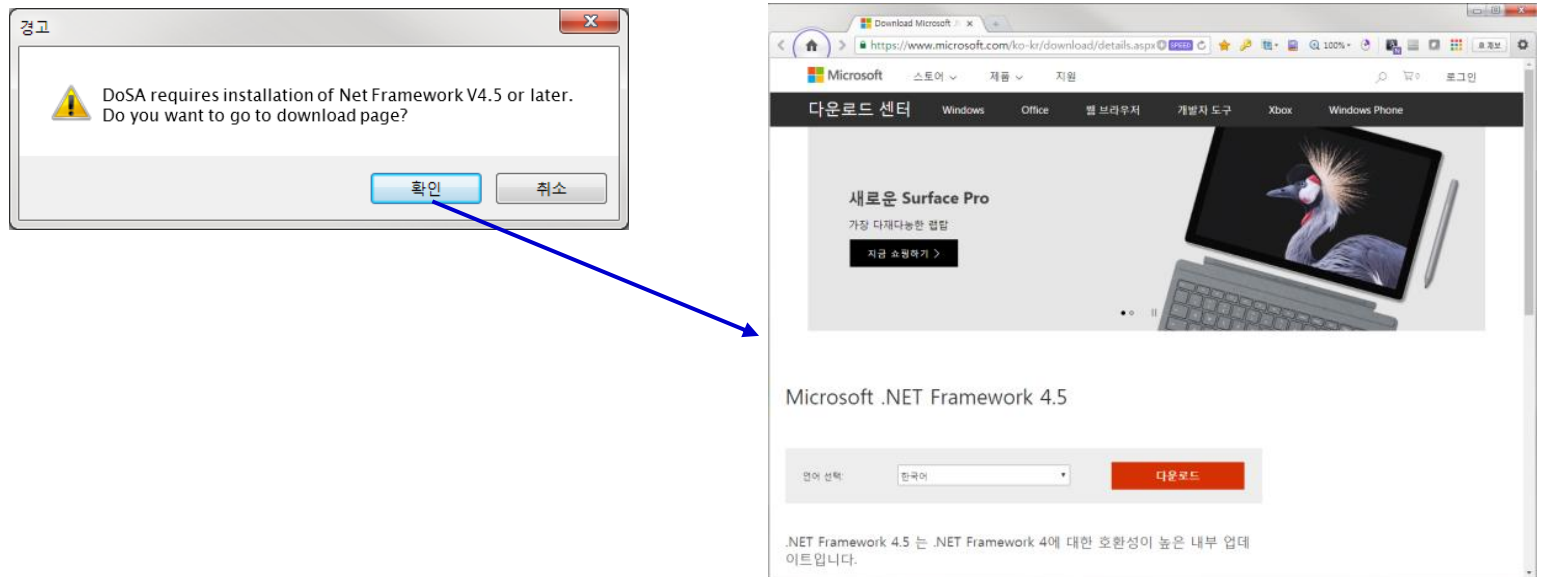

#### Net Framework Installation

- After download, install Net Framework.
- After installing Framework, reinstall the DoSA-3D again.

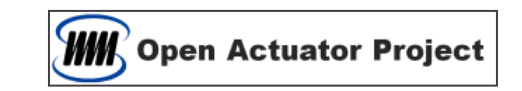

# Thank You

Email : zgitae@gmail.com Homepage : http://openactuator.org